## Approving a Submission

#### HS-ERA

#### <u>https://medley.isc-</u> <u>seo.upenn.edu/hsProtocol/jsp/fast.do</u>

### Click on Eyeglasses Icon to Open

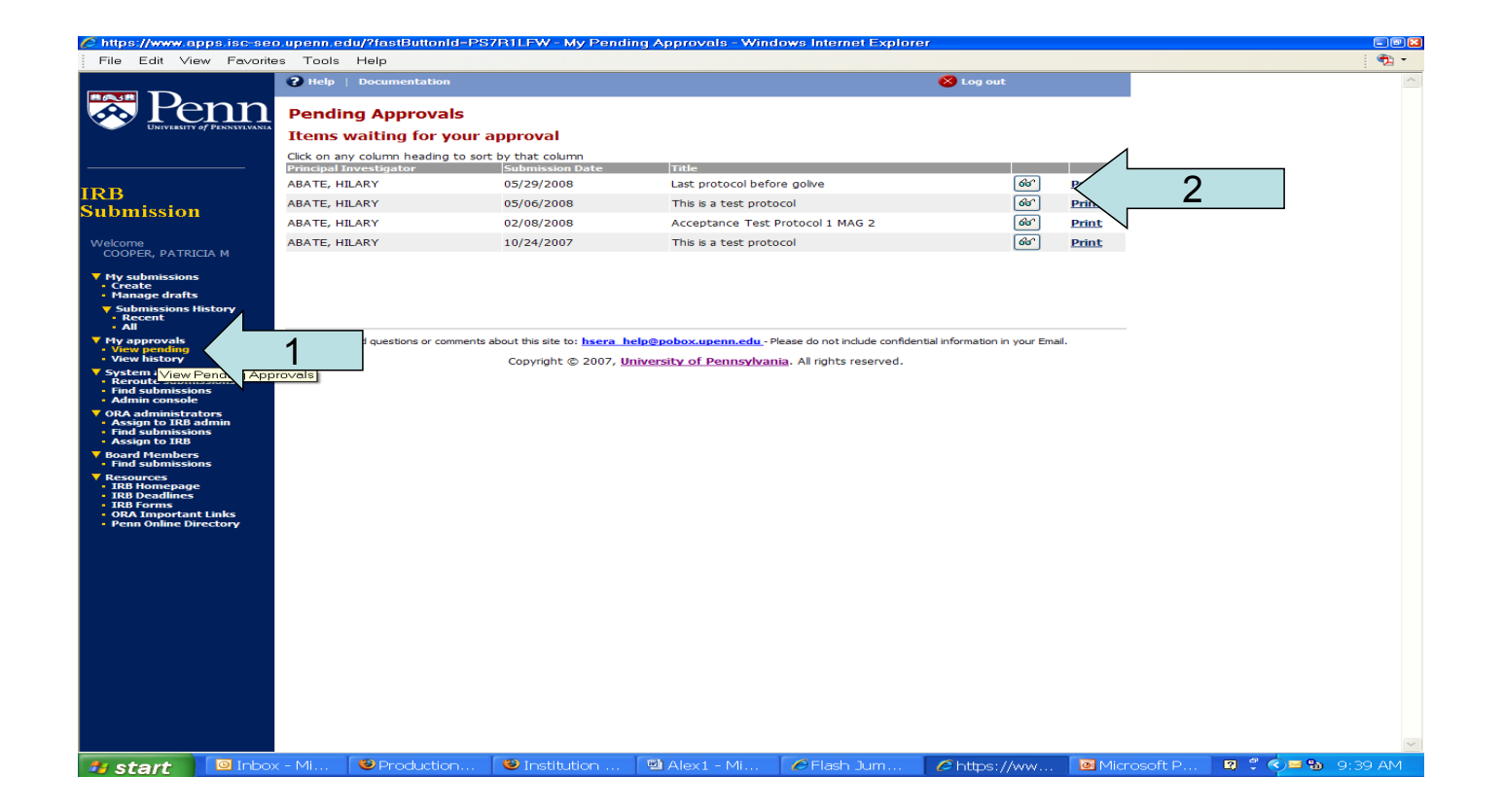

## **Protocol Information Returned**

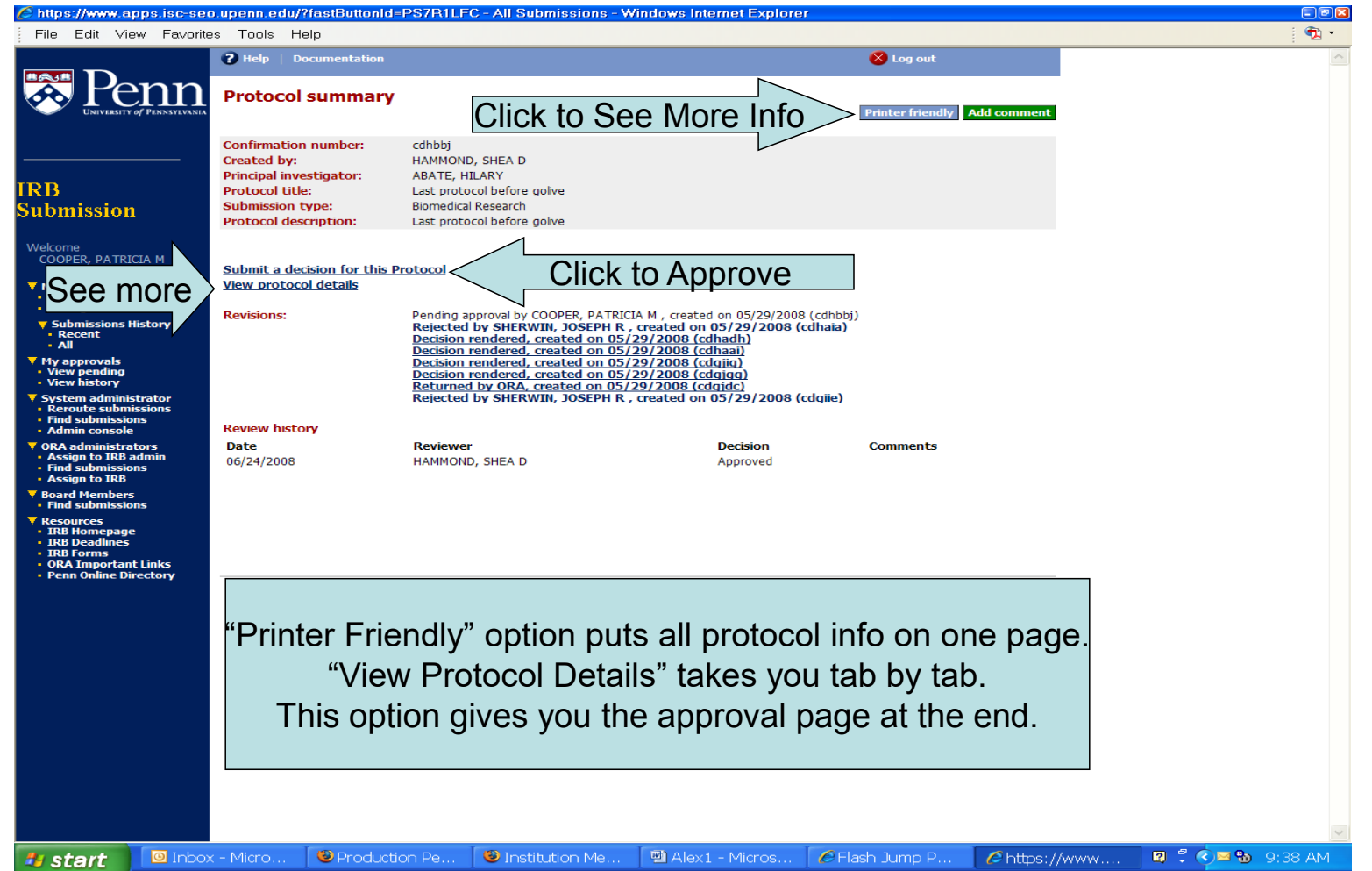

# **Electronically Signing**

| 🟉 https://www.ap                                                                                                    | ops.isc-sec                                                       | o.upenn.e                                                   | du/?fastButtonId= | PS7R1LI8 - Protocol -                                              | Approver review - W      | indows Internet Expl                                       | orer                           |             |           | - 7 🛛   |
|----------------------------------------------------------------------------------------------------|-------------------------------------------------------------------|-------------------------------------------------------------|-------------------|--------------------------------------------------------------------|--------------------------|------------------------------------------------------------|--------------------------------|-------------|-----------|---------|
| File Edit Vie                                                                                                    | w Favorite                                                        | es Tools                                                    | Help              |                                                                    |                          |                                                            |                                |             |           | 🔁 -     |
|                                                                                                    | OF PENNSYLVANIA                                                   | <ul> <li>Help</li> <li>Basic Inf</li> <li>Protoc</li> </ul> | Documentation     | D Sponsors Sites Pro                                               | otocol Populations       | Procedures Consent                                         | S Log out                      | rmation     |           | ~       |
| IRB<br>Submission                                                                                                    |                                                                   | Additio                                                     | onal forms or d   | ocuments                                                           |                          |                                                            |                                |             |           |         |
| Welcome<br>COOPER, PATRIC<br>Versate<br>Manage drafts<br>Submissions H<br>- Recent<br>- All<br>View pending<br>View history<br>System adminis<br>- Reroute submi<br>- Find submission<br>- Admin console<br>ORA administrat<br>- Ansign to IRB a<br>- Find submission<br>- Adstrometage<br>- RB Homepage<br>- IRB Homepage<br>- IRB Homepage | Listory<br>trator<br>ssions<br>ns<br>tors<br>ns<br>tors<br>ectory | Comme<br>Back                                               | Approve Reject    | nts about this site to: <u>hsera</u><br>Copyright © 2007, <u>L</u> | relp@pobox.upenn.edu - F | lease do not include confider<br>tia. All rights reserved. | tial information in your Email | are Option  | nal       |         |
| 🦀 start                                                                                                    | 🙆 Inbo>                                                           | c - Mi                                                      | Production        | . 🥹 Institution                                                    | Alex1 - Mi               | 🖉 Flash Jum                                                | 🖉 https://ww                   | Microsoft P | 🛛 🕄 🔇 🖬 🐿 | 9:41 AM |

## Successful Sign-Off

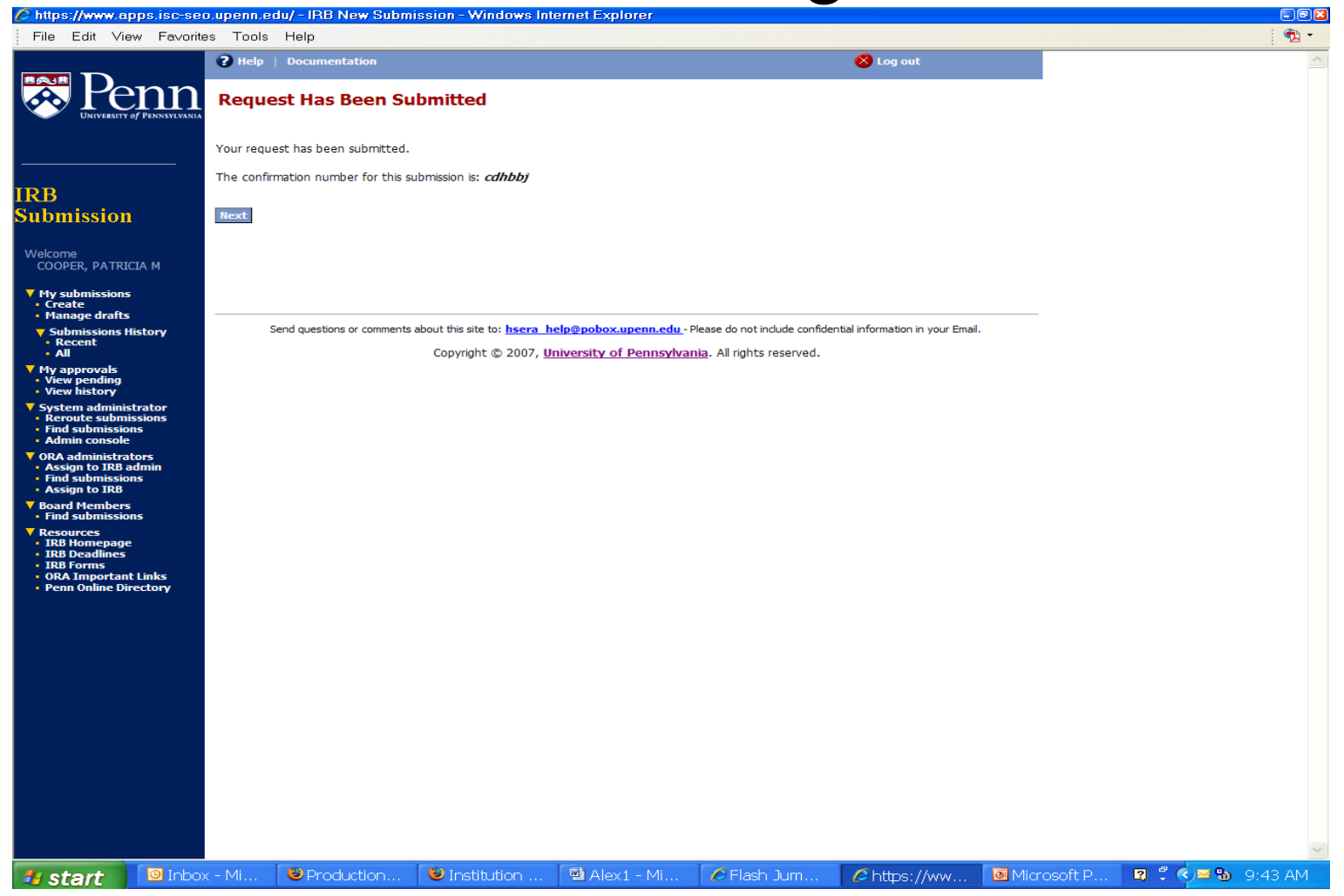